## Продажа товаров с ограничениями

На продажу некоторых товаров с магазине могут распространяться различные виды ограничений. Как правило, это ограничения по времени продажи или по возрасту покупателя.

Когда товар, на продажу которого распространяются какие-либо ограничения, попадает в чек, система выдает соответствующее предупреждение:

| Здравствуйте, Ива | нов Иван Петович.                                                |                  |
|-------------------|------------------------------------------------------------------|------------------|
| Перец жел         | пый 0.233 <b>207.93 д</b>                                        |                  |
| Тома              |                                                                  | АЗИНА            |
| Лукн              | (i)                                                              | КИДКИ            |
| Груш              |                                                                  |                  |
|                   | Товар с ограничением                                             | ЕСИТЬ            |
|                   | ПРОДАЖИ<br>На данный товар установлено ограничение<br>продажи    | ощи              |
|                   | Вы сможете его купить только если вам испольнилось <b>21 лет</b> |                  |
|                   | продолжить                                                       | <b>р</b><br>Укты |
|                   | к оплате: <b>755.46</b>                                          |                  |
|                   | оплата картой                                                    | АССИСТЕНТ        |

Данное предупреждение носит информативный характер и никак не влияет на процесс формирования чека. Ознакомившись с ним, нужно нажать кнопку Продолжить.

В следующий раз с ограничениями покупателю придется столкнуться при переходе к оплате чека.

Если товар попадает под ограничения по времени продажи, то его не удастся добавить в чек. Система оповестит об это покупателя следующим сообщением:

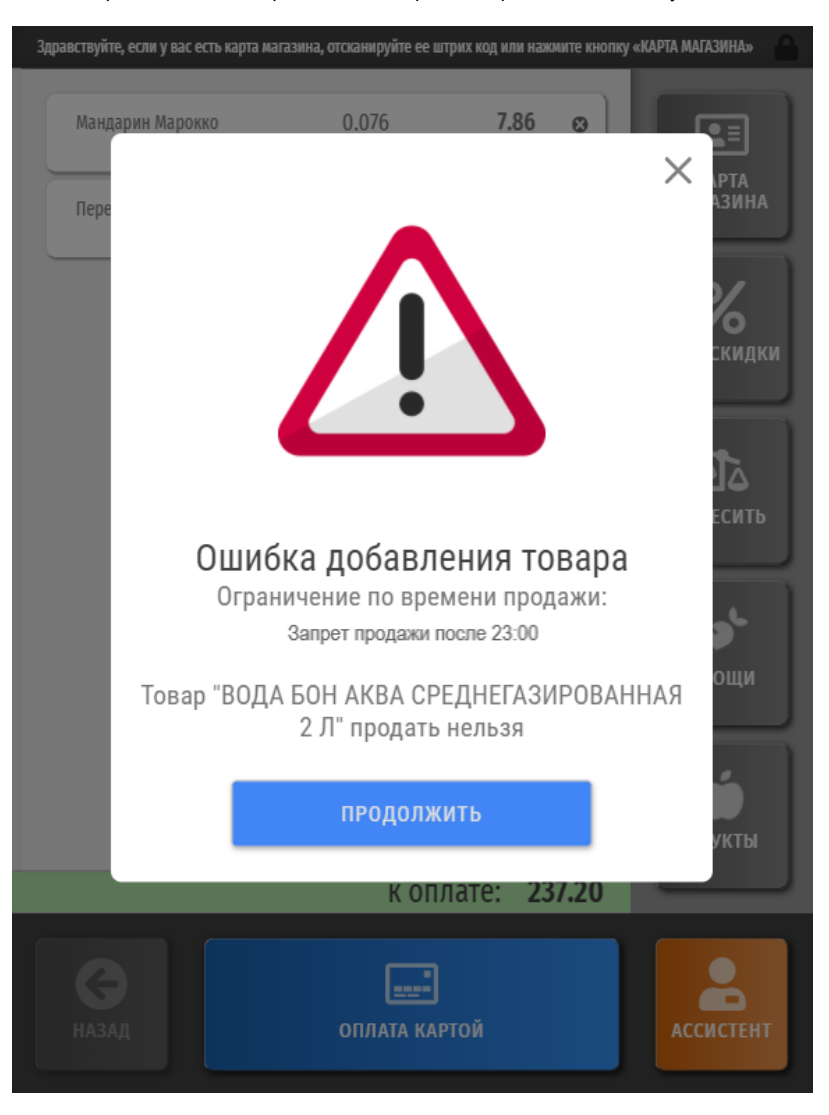

Ознакомившись с предупреждением, нужно нажать кнопку Продолжить и вернуться к оформлению чека.

В случае наличия в чеке хотя бы одного товара, попадающего под ограничения по возрасту, после нажатия на кнопку Оплата картой, покупатель получит уведомление от системы о том, что ему придется прибегнуть к помощи сотрудника магазина, который должен будет проверить удостоверение личности покупателя и самостоятельно подтвердить запрос системы о возрасте покупателя. Вызов ассистента и активация светосигнального фонаря в таких случаях производится системой автоматически при нажатии на кнопку Оплата картой:

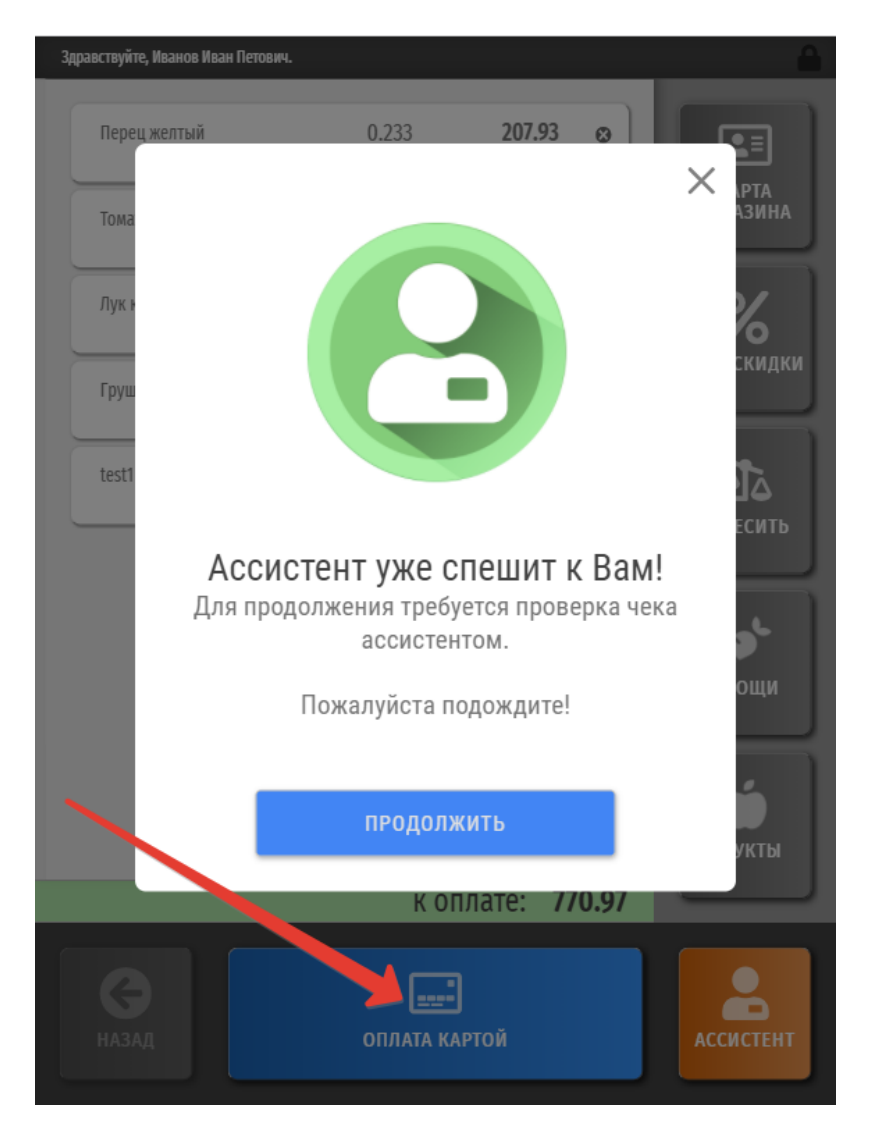

Если нажать кнопку Продолжить, то окно работы с чеком автоматически заблокируется и на экране появится окно регистрации для ассистента:

| Здравствуй                    | те, Иванов Иван Г | Іетович. |       |                    |        | <u></u>          |
|-------------------------------|-------------------|----------|-------|--------------------|--------|------------------|
| Пере<br>Тома<br>Лук н<br>Груц | код к             | ассира   | 0.233 | 207                | 7.93 😦 | Х РТА<br>Азина   |
| test1                         |                   | 1        | 2     | 3                  |        | ЕСИТЬ            |
|                               |                   | 4        | 5     | 6                  |        | *                |
|                               |                   | 7        | 8     | 9                  | ввод   | ощи              |
|                               |                   | 00       | 0     | •                  |        | <b>б</b><br>Укты |
|                               | _                 |          | К     | оплате:            | 770.97 |                  |
|                               |                   |          |       | <b>П</b><br>КАРТОЙ |        | АССИСТЕНТ        |

На светосигнальной колонне при этом будет гореть красный индикатор, который погаснет только после того, как подойдет и зарегистрируется в системе кассир (ассистент).

Ассистент должен ввести свой код и нажать кнопку Ввод. Затем аналогичным образом нужно ввести пароль, после чего тоже нажать Ввод:

| Здравствуйте, Ива | нов Иван П        |        |       |         |        |   |                  |
|-------------------|-------------------|--------|-------|---------|--------|---|------------------|
| Перец жел         | тый               | -      | 0.233 | 207     | 7.93 😦 | × | РТА              |
| Тома              | Код ка            | ассира |       |         |        | 2 | АЗИНА            |
| Лук н             | Семенов Семен     |        |       |         |        |   | КИДКИ            |
| Груш              | Парол             | lb     |       |         |        | • |                  |
| test1             |                   | 1      | 2     | 3       |        |   | Та<br>Есить      |
|                   |                   | 4      | 5     | 6       |        |   | *                |
|                   |                   | 7      | 8     | 9       | ввод   |   | ощи              |
|                   |                   | 00     | 0     | •       |        |   | <b>р</b><br>Укты |
|                   |                   | -      | K     | оплате: | 770.97 |   |                  |
|                   | <br>ОПЛАТА КАРТОЙ |        |       |         |        |   | СИСТЕНТ          |

Система отобразит запрос о подтверждении возраста покупателя с указанием товара, который попал под действие ограничения, и предельно допустимой даты рождения покупателя:

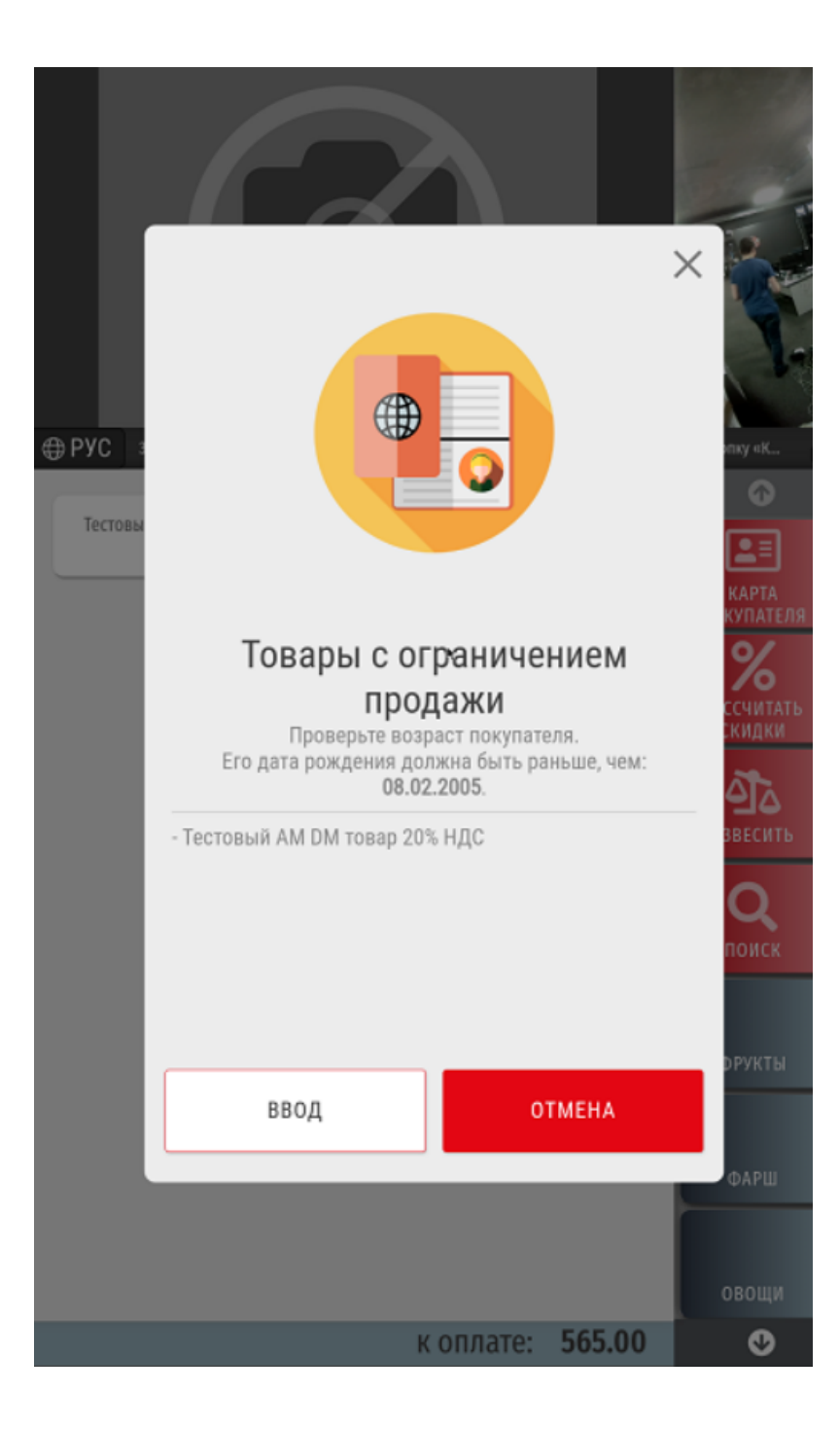

Ассистенту необходимо проверить удостоверение личности покупателя.

Если дата рождения в нем раньше, чем предельно допустимая, следует нажать кнопку Ввод, после чего покупатель сможет продолжить процесс оплаты чека в штатном режиме.

Если дата рождения в удостоверении личности позже предельно допустимой, ассистент должен нажать кнопку Отмена, после чего система потребует удалить из чека товар, не полагающийся для продажи лицам, не достигшим определенного возраста:

| Здравствуйте, Иванов Иван Петович.                                | <b>A</b>         |
|-------------------------------------------------------------------|------------------|
| Перец желтый 0.233 <b>207.93 с</b>                                |                  |
| Тома                                                              | АЗИНА            |
| Лук н                                                             | %                |
| Груш                                                              | скидки           |
| test1                                                             | Га               |
| Невозможно перейти к                                              |                  |
| Ограничение продажи!                                              | оши              |
| Необходимо удалить из чека выделенные<br>позиции или отменить чек |                  |
| продолжить                                                        | <b>)</b><br>УКТЫ |
| к оплате: <b>770.97</b>                                           |                  |
| С<br>назад оплата картой                                          | АССИСТЕНТ        |

При нажатии кнопки Продолжить произойдет переход обратно к составу чека покупателя, откуда придется удалить выделенную позицию:

| Здр | равствуйте, Иванов Иван Петович. |           |                  |      |                   |
|-----|----------------------------------|-----------|------------------|------|-------------------|
|     | Перец желтый                     | 0.233     | 207.93           | 0    |                   |
|     | Томаты сливовидные               | 0.890     | 243.94           | 0    | КАРТА<br>Магазина |
|     | Лук красный                      | 0.675     | 60.60            | 0    | %                 |
|     | Груша Конференция                | 0.388     | 242.99           | 0    | мои скидки        |
|     | Водка "Беленькая" 0,5 л          | 0.742     | 15.51            | 8    |                   |
|     |                                  |           |                  |      | DODECUTD          |
|     |                                  |           |                  |      | овощи             |
|     |                                  |           |                  |      | Фрукты            |
|     |                                  | КОГ       | 1лате: <b>77</b> | 0.97 |                   |
|     | назад                            | АССИСТЕНТ |                  |      |                   |

Пока не прошедшая проверку по ограничениям позиция не будет удалена из чека, дальнейшая работа с ним будет невозможна:

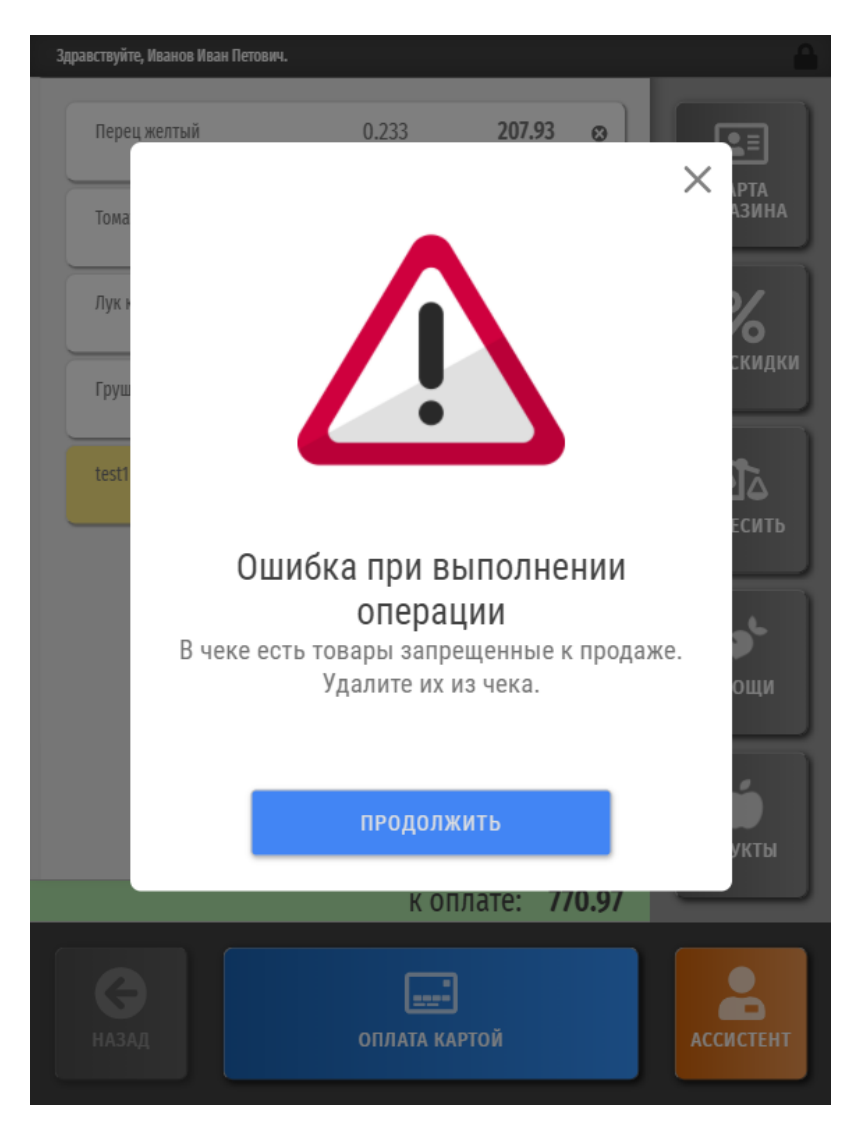

При наличии в чеке нескольких товаров, попадающих под действие одинакового ограничения по возрасту, предупреждение будет выводиться только для того из них, который будет добавлен в чек первым. При нажатии кнопки **Оплата картой**, система выведет только один запрос на подтверждение возраста покупателя ассистентом.

Если в чеке имеется несколько товаров, попадающих под разные ограничения по возрасту (например, один товар – с ограничением до 18 лет и два товара – с ограничением до 21 года), то предупреждение также появится на экране киоска только однажды – для первого попавшего в чек товара с ограничением. При нажатии кнопки **Оплата картой**, система выведет запрос на подтверждение возраста покупателя, сформированный согласно более жесткому ограничению (21 год). Товар с ограничением продажи до 18 лет пройдет в чеке без запроса.